Version: 1.2 Seite **1** von **9**  Formular Geltungsbereich: externer Anwender

# Anwenderdokumentation zur Nutzung der Datenaustauschplattform Cryptshare des Klinikums Saarbrücken

## Inhalt

| 1 | Eir | nleitung                      | 2 |
|---|-----|-------------------------------|---|
| 2 | All | gemeine Hinweise:             | 2 |
|   | 2.1 | Passwortanforderungen:        | 2 |
|   | 2.2 | Dateitypen:                   | 2 |
| 3 | Sc  | hritt für Schritt Anleitungen | 3 |
|   | 3.1 | Bereitstellung der Dateien    | 3 |
|   | 3.2 | Abruf von Dateien             | 7 |
|   | 3.3 | QUICK Connect                 | 8 |

| Erstellung: | Klinikum Saarbrücken | Dateipfad:             |                |
|-------------|----------------------|------------------------|----------------|
| Prüfung:    | 23.7.2020            |                        |                |
| Freigabe:   | 23.7.2020            | © Klinikum Saarbrücken | Seite: 1 von S |

Version: 1.2 Seite **2** von **9** 

Formular

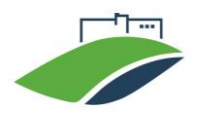

Geltungsbereich: externer Anwender

#### 1 Einleitung

Die Cryptshare Web-Anwendung ermöglicht Ihnen den einfachen und sicheren (verschlüsselten) Austausch von vertraulichen Informationen, mit Ihren Ansprechpartnern im Klinikum. Die Daten können Passwortgeschützt bereitgestellt werden.

Der Server informiert Empfänger und Absender, im Rahmen des Datenaustauschs, über die Stati der Datenübertragung z.B Daten bereitgestellt.

### 2 Allgemeine Hinweise:

Bei der Ersteinrichtung erfolgt die Überprüfung des Benutzer-Accounts über ein Opt-In Verfahren per E-Mail-Adress-Überprüfung. Um die sichere Kommunikation zu ermöglichen, wird eine gerätespezifische Verifikation durchgeführt. D.h. nutzen Sie mehrere Geräte oder mehrere Browser, ist für jedes Gerät / Browser eine eigene Verifizierung erforderlich. Dies trifft auch zu wenn Sie mehrere Mailadressen verwenden. Auch hier muss die Verifikation je Mailadresse durchgeführt werden.

#### 2.1 Passwortanforderungen:

Bei der Vergabe von Kennwörtern müssen Mindestkriterien für die Passwortsicherheit eingehalten werden:

- Das Passwort muss mindestens acht Zeichen lang sein
- Passwörter müssen Zahlen enthalten
- Passwörter müssen Groß- und Kleinbuchstaben enthalten
- Passwörter müssen Sonderzeichen enthalten
- Gewöhnliche Wörter sind als Passwort nicht gestattet (z.B.: "Paris"; "Passwort"; "Sophie"; "Klinikum"; "Sommer"; etc...)
- Wiederholte oder aufeinanderfolgende Zeichnen sind unzulässig (z.B.: "FFFF"; "12345", "abcde" usw.)

Die sogenannte QUICK-Funktion vereinfacht das Passworthandling beim Datenaustausch. Bei Bedarf initiiert Ihr Ansprechpartner in unserem Klinikum den Quick-Austausch.

#### 2.2 Dateitypen:

Über die Austauschplattform sind nur Austausch bestimmten Dateien erlaubt.

- Office Dokumente (z.B.: Word, Excel, PowerPoint, etc...)
- Bilddateien oder Dateitypen von Grafikprogrammen (z.B.: Adobe Photoshop Image, JPEG Image, PNG Image, CAD Dateien, ...)
- Textdateien (txt, xml, csv)
- Sonstige Dateien: PDF Dokument, ZIP Archive, Video File (mp4,wma,m4v,m4a), Audio File (mp3,wav,wma,aac)

WICHTIGER HINWEIS: Sie dürfen die Plattform nur nutzen um mit Mitarbeitern des Klinikums Saarbrücken Daten auszutauschen. Andere Nutzungen sind nicht erlaubt und führen zur Sperrung Ihrer Mailadresse.

| Erstellung: | Klinikum Saarbrücken | Dateipfad:             |                |
|-------------|----------------------|------------------------|----------------|
| Prüfung:    | 23.7.2020            |                        |                |
| Freigabe:   | 23.7.2020            | © Klinikum Saarbrücken | Seite: 2 von 9 |

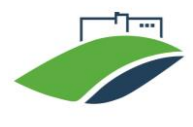

Version: 1.2 Seite **3** von **9**  Formular Geltungsbereich: externer Anwender

#### 3 Schritt für Schritt Anleitungen

#### 3.1 Bereitstellung der Dateien

Über die Webanwendung können Sie Dateien mit einem Volumen von bis zu 5 GB Daten sicher und verschlüsselt mit Ihrem Partner im Klinikum austauschen. Führen Sie folgende Schritte durch, um eine Datei zu Ihrem Partner zu versenden.

 Rufen Sie mit einem Browser unsere Webanwendung: <u>https://cs.klinikum-saarbruecken.de</u> auf. Ihnen wird folgende Startseite angezeigt. Zunächst klicken Sie auf "Bereitstellen".

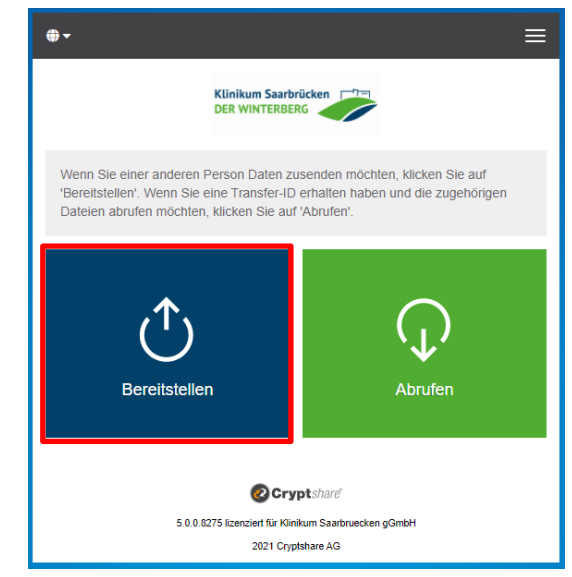

 Im nächsten Schritt, geben Sie Ihre Kontaktdaten ein. Diese Informationen werden später bei der Zustellung der Daten, als Absenderinformation, an den Empfänger weitergegeben. Dies ist wichtig, damit der Empfänger im Klinikum Sie bei Fragen, z.B. bezüglich des Passworts, kontaktieren kann. Nachdem Sie das Formular ausgefüllt und die Nutzungsbestimmungen akzeptiert haben, klicken

Sie auf

Weiter >

| Klinikum Saarbrücken                                                                                                    |
|----------------------------------------------------------------------------------------------------|
| Ihre Kontaktdaten                                                                                                    |
| Bitte geben Sie Ihre Kontaktdaten ein. Das System wird diese Daten dem<br>Empfänger zusenden, so dass dieser mit Ihnen in Kontakt treten kann. |
| Name                                                                                                    |
|                                                                                                    |
| Telefon                                                                                                    |
|                                                                                                    |
| E-Mail                                                                                                    |
| Leb aktopiero dia Nutzungebastimmungan                                                                                                    |
|                                                                                                    |
| < Zurück Weiter >                                                                                                    |

| Erstellung: | Klinikum Saarbrücken | Dateipfad:             |                |
|-------------|----------------------|------------------------|----------------|
| Prüfung:    | 23.7.2020            |                        |                |
| Freigabe:   | 23.7.2020            | © Klinikum Saarbrücken | Seite: 3 von 9 |

Gültig ab: (23.7.2020)

Datenaustauschplattform Cryptshare

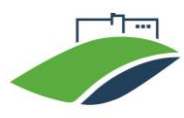

Version: 1.2 Seite **4** von **9**  Formular

Geltungsbereich: externer Anwender

3. Im nächsten Schritt müssen Sie sich einmal verifizieren. Dies erfolgt über ein Opt-In Verfahren mit Ihrer E-Mail-Adresse, die Sie angegeben haben. Tragen Sie den Verifizierungscode, welcher Ihnen per E-Mail zuging, im Dialogfeld ein und klicken Sie auf

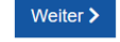

Hinweis: Die Verifizierung ist auf dem Endgerät / dem Browser, den Sie verwendet haben, bis zu 365 Tage aktiv. D.h. Sie sollten nicht mehrere Browser nutzen, um Mehrfach Verifikationen zu vermeiden. Bei einer Inaktivität von mehr als 30 Tagen, müssen Sie sich erneuert verifizieren. Bei der Falscheingabe des Verifizierungscodes wird der Zugang, aus Sicherheitsgründen, für 15 Minuten gesperrt.

| Klinikum Saarbrücken                                                                                                    |
|----------------------------------------------------------------------------------------------------|
| Verifizierung der E-Mail-Adresse                                                                                                    |
| Eine E-Mail, die den Verifizierungscode enthält, wurde Ihnen an<br>i@klinikum-saarbruecken.de zugesandt. Bitte tragen Sie den Code hier<br>ein, um die Verifizierung abzuschließen. |
| Verifizierung                                                                                                    |
|                                                                                                    |
| < Zurück Weiter >                                                                                                    |
| 😢 Cryptshare                                                                                                    |
| 5.0.0.8276 lizenziert für Klinikum Saarbruecken gGmbH                                                                                                    |
| 2021 Cryptshare AG                                                                                                    |

 Im nächsten Schritt geben Sie die E-Mail-Adressen des Empfängers im Klinikum ein, und bestätigen Sie mit weiter >

Weiter >

Mehrere Empfänger trennen Sie durch ein Komma oder ein Leerzeichnen.

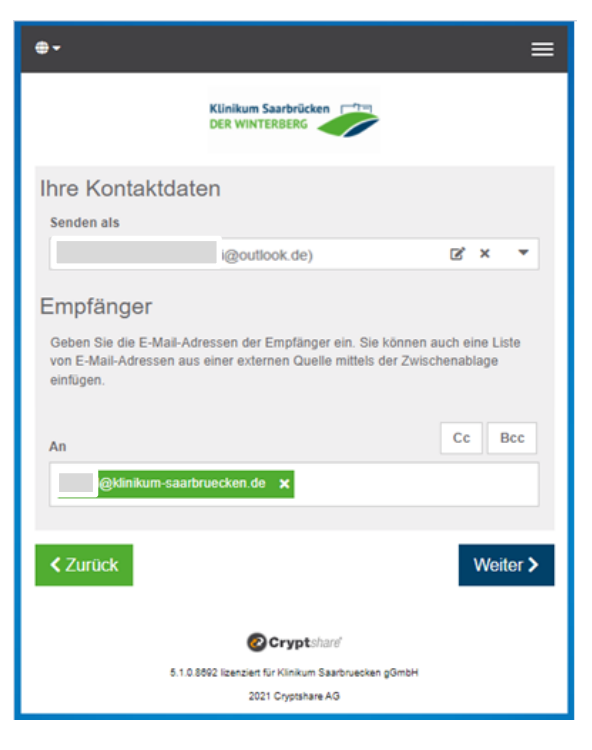

| Erstellung: | Klinikum Saarbrücken | Dateipfad:             |                |
|-------------|----------------------|------------------------|----------------|
| Prüfung:    | 23.7.2020            |                        |                |
| Freigabe:   | 23.7.2020            | © Klinikum Saarbrücken | Seite: 4 von 9 |

| Gültig ab:<br>(23.7.2020)                                                                                                    | Datenaustauschplattform Cr                                                                                                    | yptshare                                                                                                    |
|----------------------------------------------------------------------------------------------------|----------------------------------------------------------------------------------------------------|----------------------------------------------------------------------------------------------------|
| Version: 1.2                                                                                                    | Formular                                                                                                    |                                                                                                    |
| Seite 5 von 9                                                                                                    | Geltungsbereich: externer Anv                                                                                                    | vender                                                                                                    |
| <ul> <li>5. Sie können nun Ihre Da<br/>"Durchsuchen" hinzufüg<br/>vertrauliche Nachricht<br/>verschlüsselt übertrage<br/>das Symbol <sup>I Hinzufügen &gt;</sup><br/>und klicken Sie auf "Sp<br/>Sie auf Weiter &gt;</li> </ul>                           | teien per "Drag und Drop" oder<br>gen. Zusätzlich können Sie eine<br>t verfassen, die ebenfalls<br>n wird. Klicken Sie hierfür auf<br>, geben Sie Ihre Nachricht ein<br>beichern". Anschließend klicken                                                                     | Klinikum Saarbrücken<br>DER WINTERBERG<br>Vertrauliche Nachricht hinzufügen<br>Neben der Benachrichtigungs-E-Mail an die Empfänger, können Sie hier optional<br>eine vertrauliche Nachricht zu dem Transfer hinzufügen.                                                                                                    |
|                                                                                                    |                                                                                                    | Dateien hinzufügen<br>Das maximale Transfervolumen beträgt 5.0 GB                                                                                                    |
| <ol> <li>Im nächsten Schritt<br/>Parameter festlegen, z<br/>und das Ablaufdatum. D<br/>5 Tage betragen, bevor<br/>wird. Ferner können Sie<br/>den Abruf der Date<br/>Abschließend können S<br/>eines vom System gen<br/>das Passwort generiere</li> </ol> | können Sie verschiedene<br>B. Sprache des Empfängers<br>Das Ablaufdatum kann maximal<br>der Inhalt automatisch gelöscht<br>e sich über die Zustellung und<br>eien benachrichtigen lassen.<br>ie ein Password vergeben oder<br>erieren lassen. Wir empfehlen<br>n zu lassen. | Verticely   Classwort generieren <ul> <li>Passwort generieren</li> <li>Passwort generieren</li> </ul> |
| WICHTIG: merken                                                                                                    | Sie sich das generier                                                                                                    | te oder vergebene Passwort.                                                                                                    |
| Das Passwort wird nic                                                                                                    | ht vom System gespeichert und                                                                                                    | d ist in späteren Schritten nicht mehr                                                                                                    |

einsehbar!

HINWEIS: Sie können als externer Absender das QUICK-Verfahren nicht initiieren.

| Erstellung: | Klinikum Saarbrücken | Dateipfad:             |                |
|-------------|----------------------|------------------------|----------------|
| Prüfung:    | 23.7.2020            |                        |                |
| Freigabe:   | 23.7.2020            | © Klinikum Saarbrücken | Seite: 5 von 9 |

| Gültig ab:<br>(23.7.2020) | Datenaustauschplattform Cryptshare |
|---------------------------|------------------------------------|
| Version: 1.2              | Formular                           |

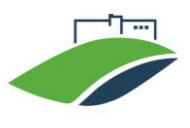

Version: 1.2 Seite 6 von 9

Geltungsbereich: externer Anwender

7. Auf der nächsten Seite können Sie die Empfängerbenachrichtigung noch ergänzen. Zum Abschluss klicken Sie auf Transfer starten >

Hierdurch wird die Übertragung der Dateien gestartet. Die Dauer der Übertragung ist Abhängig von Ihrer Internetanbindung und den Dateigrößen.

| Klinikum Saarbrücken                                                                                                    |
|----------------------------------------------------------------------------------------------------|
| Empfängerbenachrichtigung<br>Betreff                                                                                                    |
| Dateien (1)                                                                                                    |
| 21   B I U S   X & @ @ @ @   + +   = = =                                                                                                    |
| Guten rag,<br>EDV Test Modul hat Ihnen vertrauliche Daten zur Verfügung gestellt. Sie können<br>diese bis zum 24.11.2021 abrufen. Nach Ablauf der Frist werden die Daten<br>automatisch vom Server gelöscht.<br>Die Übertragung erfolgt verschlüsselt. |
|                                                                                                    |
| < Zurück  Transfer starten >                                                                                                    |

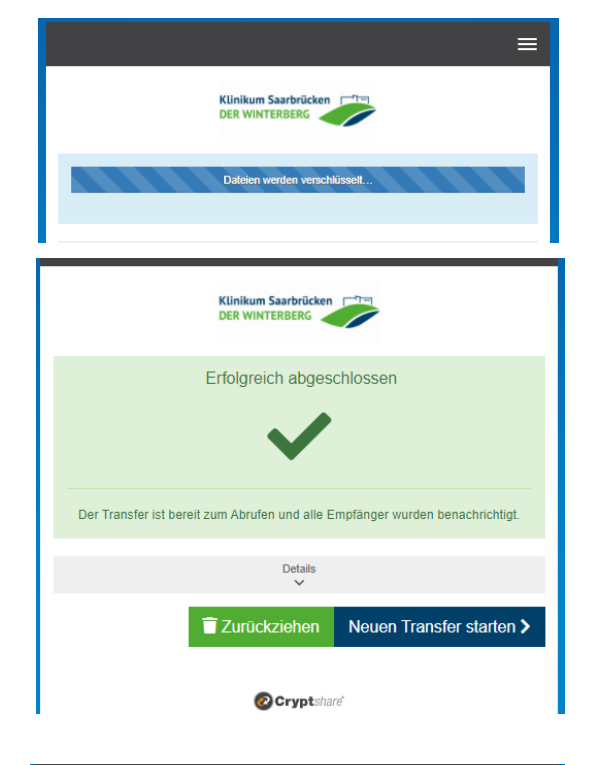

8. Nachdem die Dateien vollständig hochgeladen wurden, bekommen Sie alle Details zum Transfer, in einer Zusammenfassung, angezeigt.

Ein grünes Häkchen bedeutet, dass Ihr erfolgreich Transfer auf den Server hochgeladen wurde. Der Empfänger kann die Dateien nun abrufen. Hierzu müssen Sie ihm noch auf einem vertraulichen Weg (keine E-Mail) das Kennwort mitteilen.

| Klinikum Saarbrücken                                                          |
|-------------------------------------------------------------------------------|
| Erfolgreich abgeschlossen                                                     |
|                                                                               |
| Der Transfer ist bereit zum Abrufen und alle Empfänger wurden benachrichtigt. |
| Absenderinformationen                                                         |
| 1 Empfänger                                                                   |
| Vertrauliche Nachricht                                                        |
| 2 Datei(en)                                                                   |
| Versandoptionen 🔹                                                             |
| ^                                                                             |
| Transfer starten >                                                            |

| Erstellung: | Klinikum Saarbrücken | Dateipfad:             |                |
|-------------|----------------------|------------------------|----------------|
| Prüfung:    | 23.7.2020            |                        |                |
| Freigabe:   | 23.7.2020            | © Klinikum Saarbrücken | Seite: 6 von 9 |

| Gültig ab:<br>(23.7.2020) | Datenaustauschplattform Cryptshare |
|---------------------------|------------------------------------|
| Version: 1.2              | Formular                           |

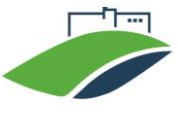

Seite 7 von 9

Geltungsbereich: externer Anwender

#### 3.2 Abruf von Dateien

Als Empfänger eines Transfers erhalten Sie eine Benachrichtigungs- E-Mail. Diese enthält die Details des Absenders und einen Downloadlink. Klicken Sie auf Dateien abrufen, um die Daten abzurufen.

| Klinikum Saarbrücke<br>DER WINTERBERG                                              | 18-1ndRZEnH                                                                                    |                                                                                           |                                       |
|------------------------------------------------------------------------------------|------------------------------------------------------------------------------------------------|-------------------------------------------------------------------------------------------|---------------------------------------|
| Name des Absenders<br>Telefonnummer<br>E-Mail-Adresse                              | 068<br>@klinikum-saarbruecken.de                                                               | Dateien abrufen<br>Verfügber bis 30.11.2021<br>Kennwort: Bitte kontaktieren Sie den Absen | Antworten<br>über Cryptshare<br>Ider. |
| Guten Tao.<br>I hat Ihnen v<br>werden die Daten autom<br>Die Übertragung erfolgt v | ertrauliche Daten zur Verfügung gestellt. Sie<br>alisch vom Server gelöscht.<br>verschlüsselt. | e können diese bis zum <b>30.11.2021</b> abrufe                                           | en. Nach Ablauf der Frist             |
| Transferdetails                                                                    |                                                                                                | Dateien in diesem Transfer                                                                |                                       |
| An: @klinik                                                                        | kum-saarbruecken.de                                                                            | encrypted_message.eml                                                                     |                                       |
| Download: https://cs.klinikum-                                                     | -saarbruecken.de/download?id=ztQgwSuvXJ                                                        |                                                                                           |                                       |
|                                                                                    | Für weitere Informationen klicken Sie bit                                                      | te diesen Link: Cryptshare Dokumentation                                                  |                                       |
|                                                                                    | Diese Nachricht wur                                                                            | de automatisch erzeugt.                                                                   |                                       |

Es öffnet sich ein Dialogfenster. Geben Sie bitte das Ihnen übermittelte Passwort für den Datentransfer ein. Dies teilt Ihnen der Absender auf einem vertraulichen Weg z.B. per SMS mit.

Weiter > Anschließend Klicken Sie auf

Nach Eingabe des Passwortes können Sie die bereitgestellten Daten herunterladen und die Nachricht einsehen.

| <b>⊕ -</b>                                                                             | ≡                  |
|----------------------------------------------------------------------------------------|--------------------|
| Klinikum Saarbrücken                                                                   |                    |
| Transfer abrufen                                                                       |                    |
| Bitte geben Sie das Passwort ein, das Ihnen der Absender für diesen<br>mitgeteilt hat. | Transfer           |
| Passwort                                                                               |                    |
|                                                                                        |                    |
|                                                                                        | Weiter <b>&gt;</b> |
| Cryptshare                                                                             |                    |
| 5.1.0.8692 lizenziert für Klinikum Saarbruecken gGmbH                                  |                    |
| 2021 Cryptshare AG                                                                     |                    |

| Erstellung: | Klinikum Saarbrücken | Dateipfad:             |                |
|-------------|----------------------|------------------------|----------------|
| Prüfung:    | 23.7.2020            |                        |                |
| Freigabe:   | 23.7.2020            | © Klinikum Saarbrücken | Seite: 7 von 9 |

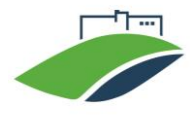

Version: 1.2 Seite 8 von 9 Formular Geltungsbereich: externer Anwender

#### 3.3 QUICK Connect

Wenn Seitens Absender Ihnen Ein Transfer per QUICK bereitstellt, Damit er Ihnen die Daten Passwortlos zur Verfügung stellen kann, müssen Sie einmal QUICK aktivieren Klicken Sie Auf

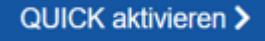

|                                                                     | Klinikum Saarbrücken                                                                                                    |                                                    |
|---------------------------------------------------------------------|----------------------------------------------------------------------------------------------------|----------------------------------------------------|
| 🛃 Absender                                                          |                                                                                                    | Test                                               |
| i@kliniku                                                           | m-saarbruecken.de                                                                                                    | Antworten                                          |
| Gesendet:                                                           | 26.11.2021 11:46                                                                                                    |                                                    |
| An:<br>Cc:                                                          | i@web.de                                                                                                    |                                                    |
| CUICK<br>Der Absender<br>zwischen Ihnen und<br>Weitere Informatione | <b>@klinikum-saarbruecken.de'</b> lädt Sie ein, QUICK zu verwenden. QUICK verwaltet zukünftig d<br>dem Absender, ohne dass Passwörter verwendet werden müssen.<br>n | lie Sicherheit der Transfers<br>QUICK aktivieren > |

Falls Sie sich noch nicht mit dem System verifiziert haben, bzw. noch nicht Ein Transfer gestartet haben, müssen Sie sich einmal verifizieren. Verifizierungscode wird Ihnen per E-Mail zugestellt. Geben Sie der Code in das Feld ein und klicken Sie auf

| Weiter >                                                        |
|-----------------------------------------------------------------|
| Klinikum Saarbrücken                                            |
| Verifizierung der E-Mail-Adresse                                |
| Eine E-Mail, die den Verifizierungscode enthält, wurde Ihnen an |
| Verifizierung                                                   |
|                                                                 |
| < Zurück Weiter >                                               |
| <b>OCrypt</b> share                                             |
| 5.1.0.8692 lizenziert für Klinikum Saarbruecken gGmbH           |
| 2021 Cryptshare AG                                              |

| Erstellung: | Klinikum Saarbrücken | Dateipfad:             |                |
|-------------|----------------------|------------------------|----------------|
| Prüfung:    | 23.7.2020            |                        |                |
| Freigabe:   | 23.7.2020            | © Klinikum Saarbrücken | Seite: 8 von 9 |

Gültig ab: (23.7.2020)

#### Datenaustauschplattform Cryptshare

Version: 1.2 Seite **9** von **9**  Formular

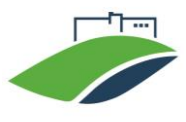

Geltungsbereich: externer Anwender

Nun ist die QUICK Verbindung zwischen Ihnen und Ihrem Kommunikationspartner aktiviert, und er Kann Ihnen die Daten ohne Passwort versenden. Sie können als Empfänger die Daten einfach ohne Eingebe des Passwortes Abrufen.

|                             |                                                             | Klinikum Saarbrücken |                   |
|-----------------------------|-------------------------------------------------------------|----------------------|-------------------|
| QUICK wurde     QUICK Zugar | e erfolgreich aktiviert.<br>ng wurde erfolgreich aktiviert. |                      |                   |
| 🎝 Absender                  | um-saarbruecken.de                                          |                      | Test<br>Antworten |
| Gesendet:                   | 26.11.2021 11:46                                            |                      |                   |
| Empfänger<br>An:<br>Cc:     | -sb@web.de                                                  |                      |                   |
| Vertraul<br>93.7 KB         | liche Nachricht herunterladen                               |                      | -                 |

Hinweis: die QUICK Funktion ist nur auf verwendeten Browser aktiviert.

Diese QUICK-Zugangsdaten werden in Form eines Browser-Cookies gespeichert.

Wenn bei der Aktivierung folgende Meldung angezeigt wird, deutet dies drauf hin, dass entweder die QUICK-Zugangsdaten verloren wurden, oder Sie haben diese bereits auf einem anderen Browser / Endgerät für die QUICK Aktivierung genutzt.

Im Falle von verlorenen QUICK-Zugangsdaten (z.B. durch Löschen der Browser Cookies) muss der Absender im Klinikum mit Ihnen erneut eine QUICK Verbindung initiieren.

| QUICK Aktivierungsoptionen                                                                                   |                                     |
|----------------------------------------------------------------------------------------------------|-------------------------------------|
| Bitte wählen Sie eine der folgenden Optionen zur Aktiviern<br>Zugangsdaten für max.mustermann@cryptshare.com | ung der QUICK<br>auf diesem Client. |
| O Selbst aktivieren                                                                                          |                                     |
| O Administrative Aktivierung                                                                                 |                                     |
| O Zurücksetzen                                                                                               |                                     |
| < Zurück                                                                                                    | Weiter >                            |
|                                                                                                    |                                     |

| Erstellung: | Klinikum Saarbrücken | Dateipfad:             |                |
|-------------|----------------------|------------------------|----------------|
| Prüfung:    | 23.7.2020            |                        |                |
| Freigabe:   | 23.7.2020            | © Klinikum Saarbrücken | Seite: 9 von 9 |